# Acer LCD TV Contents

| MGW          | Enjoying card reader content                 | 3  |
|--------------|----------------------------------------------|----|
|              | Operating the card reader                    | 3  |
| User's Guide | Enjoying computer media content with the MGW | 4  |
|              | eConsole software setup                      | 4  |
|              | The MGW setup                                | 6  |
|              | Operating the MGW                            | 11 |
|              | Navigating the MGW menus                     | 11 |
|              | Music mode                                   | 12 |
|              | Picture mode                                 | 14 |
|              | Video mode                                   | 16 |
|              | Online media                                 | 18 |
|              | Settings                                     | 19 |
|              | Networking glossary                          | 20 |
|              | Network encryption                           | 20 |

Copyright © 2005. Acer Incorporated. All Rights Reserved.

Acer LCD TV MGW User's Guide Original Issue: September 2005

Changes may be made periodically to the information in this publication without obligation to notify any person of such revisions or changes. Such changes will be incorporated in new editions of this manual or supplementary documents and publications. This company makes no representations or warranties, either expressed or implied, with respect to the contents hereof and specifically disclaims the implied warranties of merchantability or fitness for a particular purpose.

Record the model number, serial number, purchase date, and place of purchase information in the space provided below. The serial number and model number are indicated on the label affixed to your device. All correspondence concerning your unit should include the serial number, model number, and purchase information.

No part of this publication may be reproduced, stored in a retrieval system, or transmitted, in any form or by any means, electronically, mechanically, by photocopy, recording, or otherwise, without the prior written permission of Acer Incorporated.

| Model Number:      |  |
|--------------------|--|
| Serial Number:     |  |
| Purchase Date:     |  |
| Place of Purchase: |  |

Acer and the Acer Logo are registered trademarks of Acer Inc. Other companies' product names or trademarks are used herein for identification purposes only and belong to their respective companies.

| DIGITAL                       | Dolby and the double-D symbol are registered trademarks of Dolby Laboratories.                                                                        |
|-------------------------------|----------------------------------------------------------------------------------------------------|
| SRS(O)<br>WOW                 | SRS is a trademark of SRS Labs, Inc. WOW technology is incorporated under license from SRS Labs, Inc.                                                 |
|                               | License: Manufactured under license from BBE Sound, Inc.<br>The BBE Digital name and BBE Digital symbols are registered trademarks of BBE Sound, Inc. |
| наші                          | HDMI, the HDMI logo and High-Definition Multimedia Interface are trademarks or registered trademarks of HDMI Licensing LLC.                           |
| Digital Video<br>Broadcasting | DVB is a registered trademark of the DVB Project.                                                                                                    |

# Enjoying card reader content

The card reader module gives you the additional capacity of being able to access, view and play media files (pictures, music and video) on your Acer LCD TV.

Depending on the model of your TV, the card reader is located either on the front or side of your TV set. Please see "Your LCD TV overview" on page 6 for details.

The Acer LCD TV card reader supports the following popular flash memory cards:

- Compact Flash (CF) Type 1/2
- IBM MicroDrive<sup>™</sup>

p ,

- Secure Digital (SD)
- MultiMediaCard (MMC)
- Memory Stick (MS) / Memory Stick Duo / Memory Stick Pro

MicroDrive<sup>™</sup> is a registered trademark of IBM, Inc.

### Operating the card reader

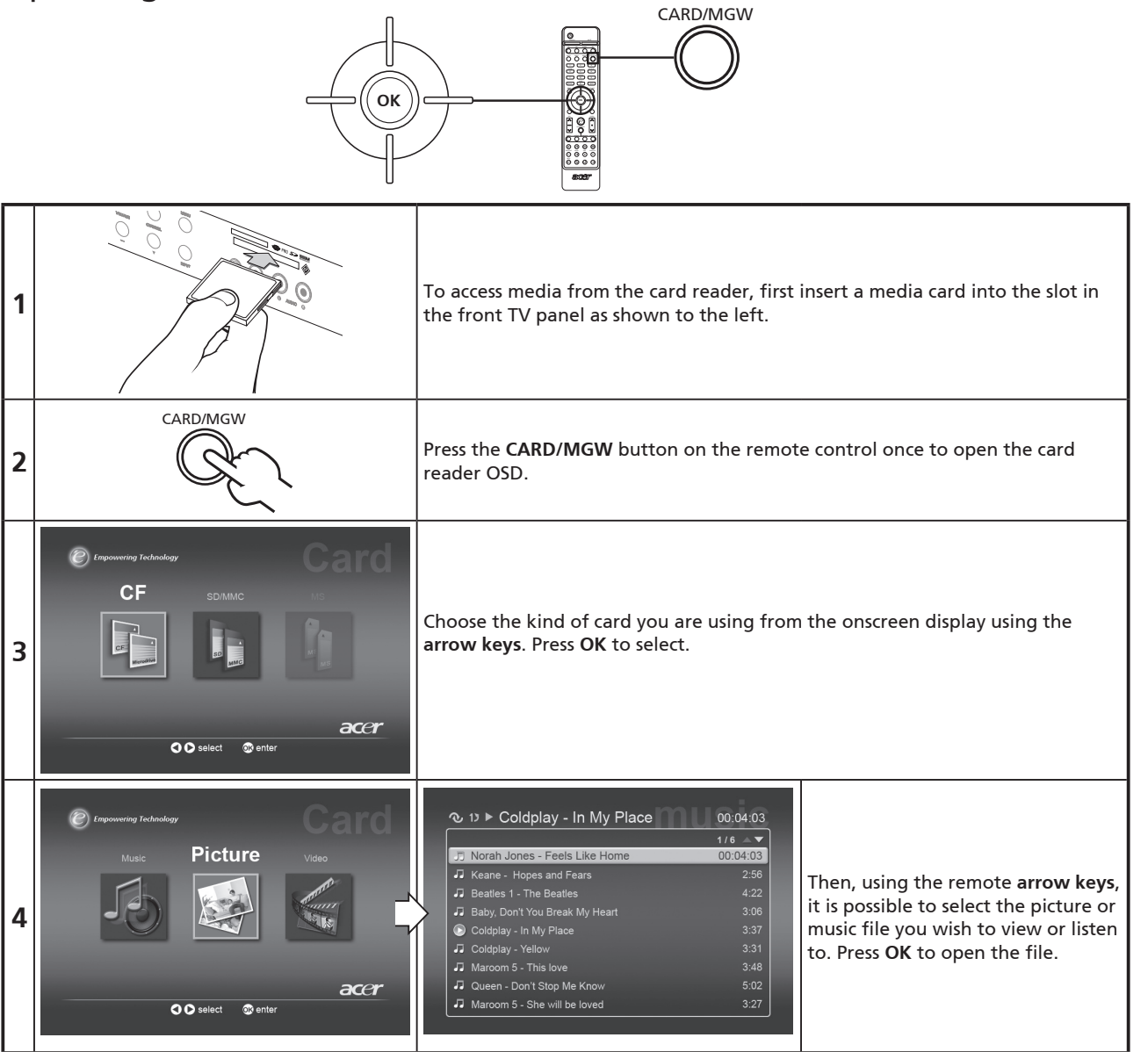

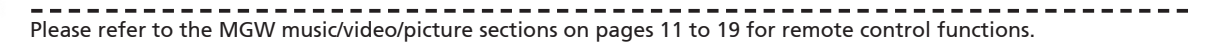

# Enjoying media content with the MGW

## eConsole software setup

The Acer LCD TV also allows you to connect your computer and listen to music files, watch video content and view images from your computer's hard drive and online radio.

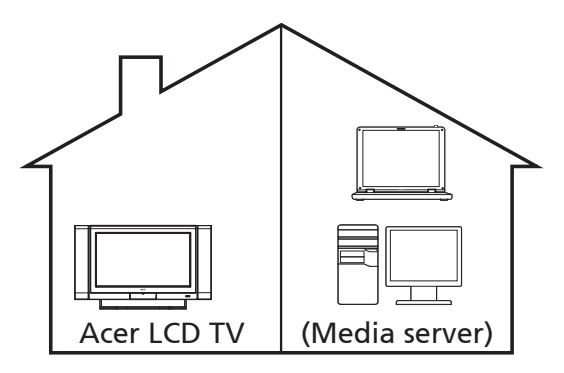

First, you need to install eConsole software on your PC. To do this, follow the instructions below.

| 1 | Acer eConsole - InstallShield Wizard         Welcome to the InstallShield Wizard for Acer         Console         The InstallShield Wizard will install Acer eConsole on your computer. To continue, click Next. <th>To install Acer eConsole software, insert the software disk<br/>into your PC's optical drive tray. If your system is set to auto<br/>start, the InstallShield Wizard screen will appear.<br/>Select <b>Next&gt;</b> to bring up the software license agreement<br/>screen.</th>                                                                                                    | To install Acer eConsole software, insert the software disk<br>into your PC's optical drive tray. If your system is set to auto<br>start, the InstallShield Wizard screen will appear.<br>Select <b>Next&gt;</b> to bring up the software license agreement<br>screen. |
|---|----------------------------------------------------------------------------------------------------|----------------------------------------------------------------------------------------------------|
| 2 | Acer eConsole - InstallShield Wizard         License Agreement         Please read the following license agreement carefully.         Acer End User License Agreement         Important/READ CAREFULLY: THIS ACER END USER LICENSE AGREEMENT (*<br>AGREEMENT (*) S. LiCense Agreement)         Important/READ CAREFULLY: THIS ACER END USER LICENSE AGREEMENT (*)<br>AGREEMENT (*) S. LiCense Agreement)         Important/READ CAREFULLY: THIS ACER END USER LICENSE AGREEMENT (*)<br>AGREEMENT (*) S. LiCense Agreement)         Important accounders this agreement         Important Construction (*) S. THE CARE AGREEMENT (*)<br>AGREES TO BE BOUND BY THE TERMS AND CONDITIONS OF THIS AGREEMENT,<br>IF LICENSEE DOES NOT AGREE TO CALL OF THE TERMS AND CONDITIONS OF<br>THIS AGREEMENT, DO NOT CONTINUE THE INSTALLATION PROCESS,<br>IMMEDIATELY DELETE ALL INSTALLED FILES. JF ANY, OF THE ACCOMPANYING (*)         I accept the terms of the license agreement         InstallShield         I ado not accept the terms of the license agreement         I accept the terms of the license agreement         I accept the terms of the license agreement         I add not accept the terms of the license agreement         InstallShield | Read the agreement carefully and check "I accept the terms."<br>Then click <b>Next&gt;</b> to advance to the file destination screen.                                                                                                    |
| 3 | Acer eConsole - InstallShield Wizard         Choose Destination Location         Select folder where setup will instal files.         Install Acer eConsole to:         C:\Program Files\Acer\Acer eConsole         C:\Program Files\Acer\Acer eConsole         InstallShield                                                                                                    | Select where you would like to install the eConsole files and<br>then click <b>Next</b> >. The install wizard will then begin installing<br>the eConsole software.<br>Once finished, the "Set-up Synchronize folders" dialog box<br>will appear.                       |

| 4 | Acer eConsole - InstallShield Wizard         Set-up Synchronize folders         Press the button to change each synchronize folder.         Press Next to confirm.         Music         C:\Documents and Settings\All Users\Documents\My Music         Photo         C:\Documents and Settings\All Users\Documents\My Pictures         Video         C:\Documents and Settings\All Users\Documents\My Videos                                                                                                    | <ul> <li>a. By default, the eConsole software will select the Windows designated media files (My Music, My Pictures and My Videos) to share.</li> <li>If the default folders are correct, click Next&gt; to continue with the installation process.</li> </ul>                            |
|---|----------------------------------------------------------------------------------------------------|----------------------------------------------------------------------------------------------------|
|   | InstallShield Cancel                                                                                                    |                                                                                                    |
|   | Acer eConsole - InstallShield Wizard         Set-up Synci         Set-up Music synchronize folder         Please select the folder.         Path:         Press the bit         Press Next         Discoments and Settings (M Users (Documents (M) Music))         Sample Music         Sample Music         Sample Music         Press Next         Press Next </th <th><ul> <li>b. If you want to change the default settings and share different files, click on the corresponding icon and browse to select the folder you want to share. Click OK to continue.</li> <li>Once you have selected the folders that you want to share, click Next&gt;.</li> </ul></th> | <ul> <li>b. If you want to change the default settings and share different files, click on the corresponding icon and browse to select the folder you want to share. Click OK to continue.</li> <li>Once you have selected the folders that you want to share, click Next&gt;.</li> </ul> |
| 5 | Acer eConsole - InstallShield Wizard         InstallShield Wizard Complete         The InstallShield Wizard has successfully installed Acer         Console: Click Finish to exit the wizard.                                                                                                    | When the installation process is finished, the completion<br>screen will appear. Click <b>Finish</b> to close the installation<br>software.                                                                                                    |

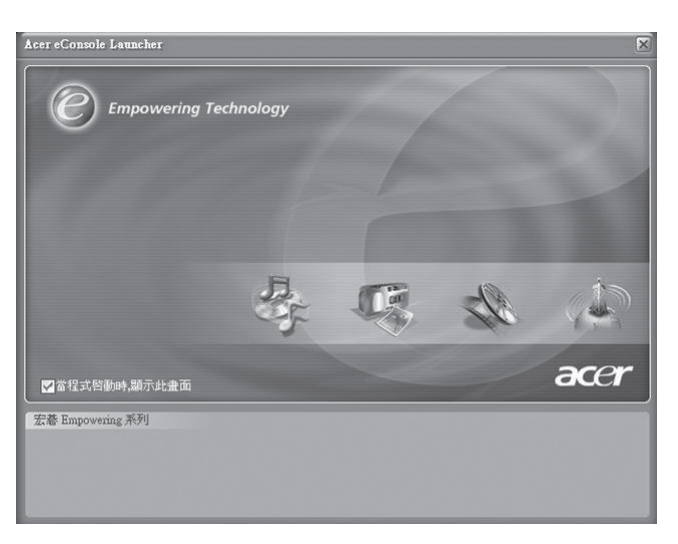

Now your computer is ready to share media and create playlists and favorites folders for playback and viewing on your TV. For details about how to operate the eConsole software, please refer to the User's Guide on the MGW CD.

### The MGW setup

The first time you use the MGW function you will need to run through the setup to establish a link between your PC and TV.

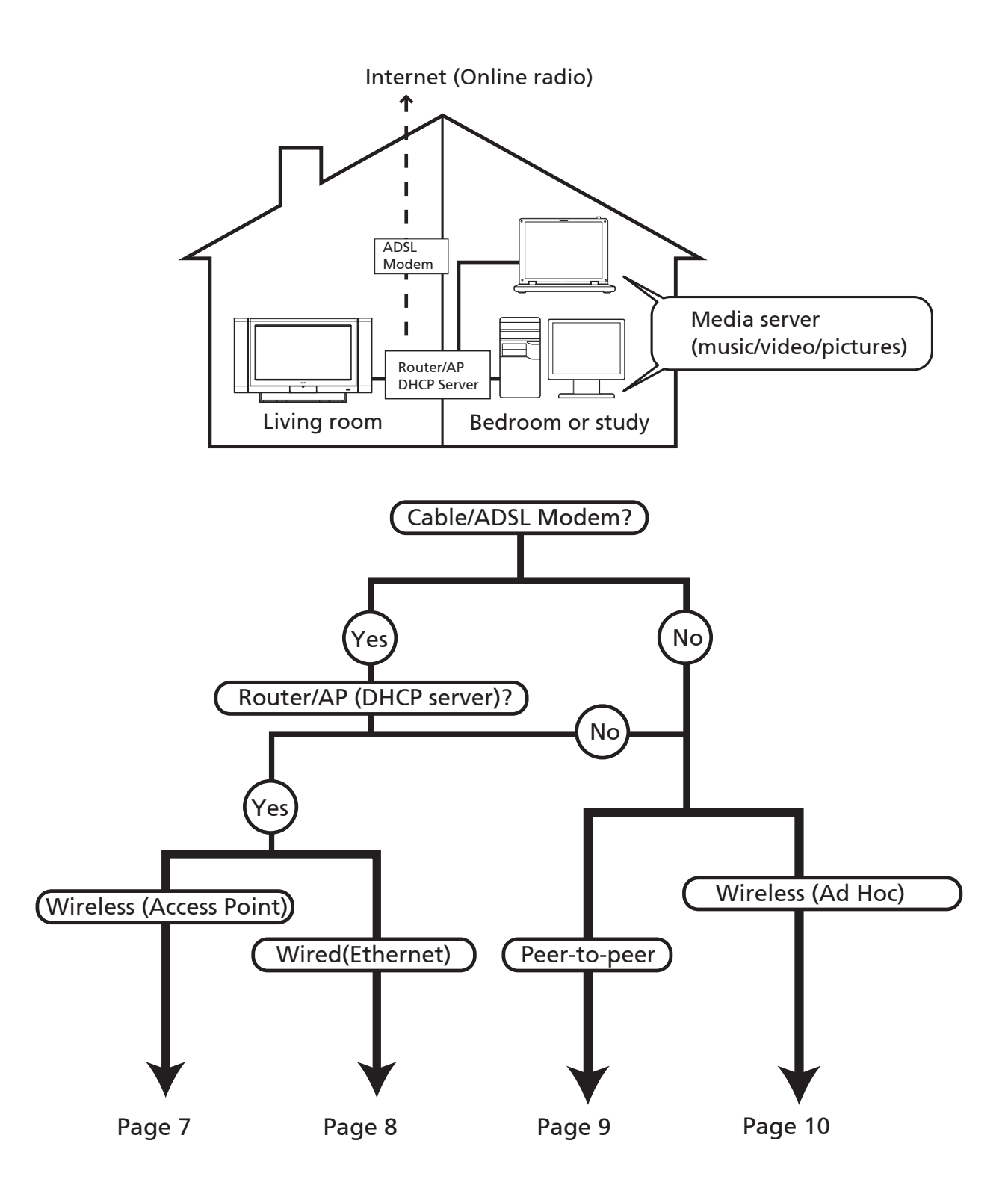

B

For detailed instructions about the setup and operation of the MGW, please refer to the User's Guide file on the MGW CD.

### a. Connecting to a wireless network (using an access point)

To connect to your *access point* (AP), follow the instructions below:

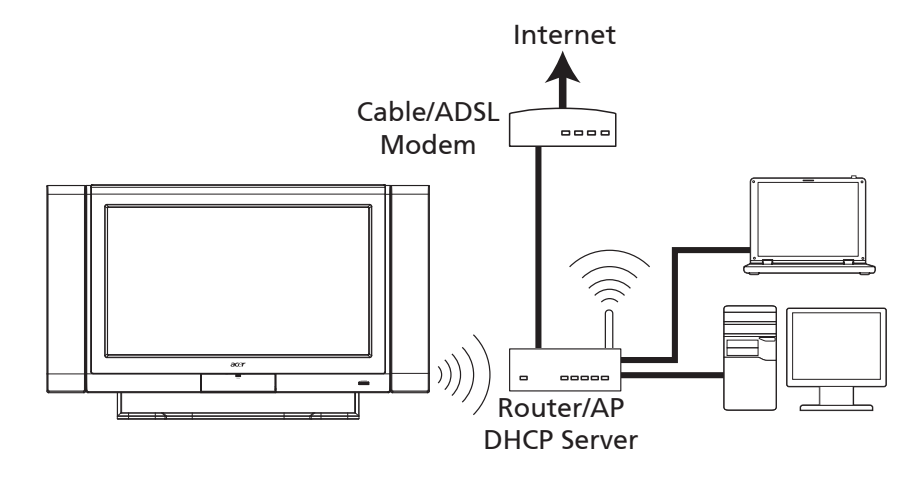

Please set up and confirm your router's SSID and WEP before setting up your MGW.

| _ |                                                                                                    |                                                                                                 |     |                                                                                                    |                                                                                                    |
|---|----------------------------------------------------------------------------------------------------|-------------------------------------------------------------------------------------------------|-----|----------------------------------------------------------------------------------------------------|----------------------------------------------------------------------------------------------------|
|   | CARD/MGW                                                                                                    | Press the <b>CARD</b> /<br><b>MGW</b> button to<br>open the MGW<br>home page.                   | 4-1 | I       Device Profile         2       Language Setup         3       Network Settings         4       Media Server Selection         5       Reverse Selection         6       Sciencesser Selection         7       Setto "Factory Default"                                                                                                    | Select Network<br>Settings.                                                                                                    |
|   | Evenuery Technical<br>Settings<br>Arrow Arrow<br>Arrow<br>A | From the home<br>page, navigate to<br>Settings and press<br>OK to begin the<br>setup procedure. | 4-2 | Retwork Settings > Configuration Selection         Wreless (Access Point)         Wred (Ethernet)         Wreless (Ad Hoc)         O Select         O Select                                                                                                    | Select wireless<br>(access point) and<br>press <b>OK</b> . The<br>system will now<br>search for your<br>wireless <i>Service Set</i><br><i>Identifier (SSID)</i> . |
| 2 | 1/2 ▲▼<br>1 Davice Profile<br>1 Davice Profile<br>2 Davice Profile<br>3 Network Settings<br>3 Network Settings<br>3 Network Settings<br>6 Screensaver Settings<br>7 Setto "Factory Default"                                                                                                    | Select Language<br>Setup from the<br>menu.                                                      | 4-3 | Vertees_AP01       1/2       V         Windess_AP01      111       V         Windess_AP03      111       N         Windess_AP04      111       N         Windess_AP05      111       N         Windess_AP06      111       N         Windess_AP06      111       N         Windess_AP06      111       N         Windess_AP06      111       N         Windess_AP06      111       N         Windess_AP07      N       N | If successful, the<br>search will show<br>the available access<br>points. Choose the<br><i>SSID</i> of your desired<br>access point and<br>press <b>OK</b> .      |
| 3 | Engrunge Setup       1/2 ▼         Engrunge Setup       1/2 ▼         Engrunge Setup       1/2 ▼         Engrunge Setup       1/2 ▼         Engrunge Setup       1/2 ▼         Engrunge Setup       1/2 ▼         Engrunge Setup       1/2 ▼         Engrunge Setup       1/2 ▼         Engrunge Setup       1/2 ▼         Engrunge Setup       1/2 ▼                                                                                                    | Select your<br>preferred language<br>and press <b>OK</b> to<br>proceed.                         | 4-4 | € Engewang Astangy<br>Fedwork Settings > Wreless Encryption<br>WEP :: 122015-HEX<br>Key Index : 1<br>Key : ******<br>Save<br>0 € More € Enter                                                                                                    | If <i>Wireless</i><br><i>Encryption (WEP)</i> is<br>required, you will<br>be directed to the<br><i>encryption</i> page.                                           |
| Ċ | Please see the networking glossary on page 20 for<br>an explanation of terms that are in <i>italics</i> .<br>If you require a Mac address for advanced WLAN<br>management, please refer to the WLAN Mac label<br>on the back panel of your LCD TV.                                                                                                    |                                                                                                 |     |                                                                                                    | If successful, you<br>will be presented<br>with a list of media<br>servers. Select the<br>media server and<br>press <b>OK</b> to confirm.                         |

### b. Connecting a wired (Ethernet) network

To connect your access point, follow the instructions below:

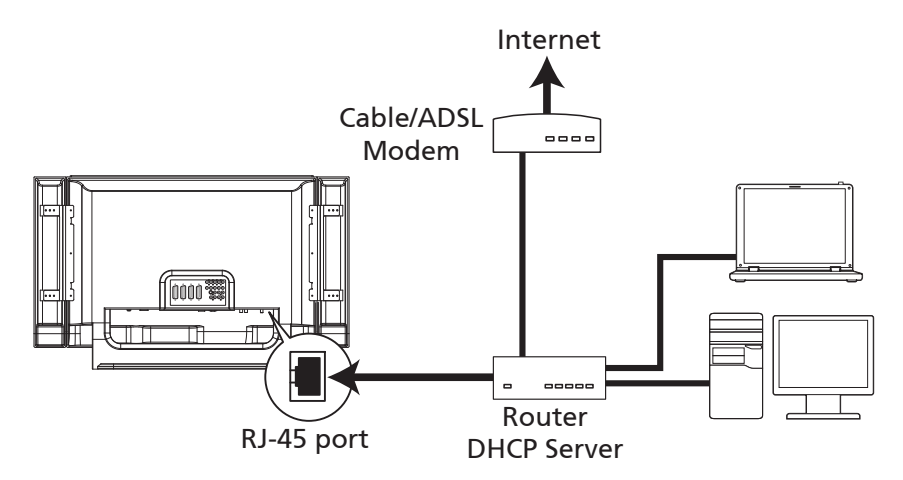

Please setup and confirm your router's IP and DHCP settings before starting to set up your MGW.

|   |                                                                                                    | CARD/MGW                                                                                                    | Press the <b>CARD</b> /<br><b>MGW</b> button to<br>open the MGW<br>home page.<br>From the home<br>page, navigate to<br>Settings and press<br><b>OK</b> to begin the<br>setup procedure. | Press the <b>CARD</b> /<br><b>MGW</b> button to<br>open the MGW<br>home page. | 4-1                                                                                                    | 1/2 ▲▼<br>1 Device Profie<br>2 Language Salup<br>3 Network Settings<br>4 Media Server Selection<br>5 Firmware Update<br>6 Screen Sancer Solatings<br>7 Setto "Factory Default"                                  | Select Network Settings |
|---|----------------------------------------------------------------------------------------------------|----------------------------------------------------------------------------------------------------|----------------------------------------------------------------------------------------------------|-------------------------------------------------------------------------------|----------------------------------------------------------------------------------------------------|----------------------------------------------------------------------------------------------------|-------------------------|
| _ | 1                                                                                                    | Contemported and the second second se |                                                                                                    | 4-2                                                                           | Wreless (Access Point)         Wreless (Access Point)         Wreless (Ac Hoc)         Wreless (A Hoc)         O O Solar         O O Solar                                                                                                    | Select Wired (Ethernet)<br>and press <b>OK</b> .                                                                                                    |                         |
|   | 2                                                                                                    | 1       Devce Profile         2       Media Gener Selection         3       Media Gener Selection         4       Media Gener Selection         5       Screensaver Genlings         7       Set to 'Factory Default'                                                                                                    | Select Language<br>Setup from the<br>menu.                                                                                                    | 4.7                                                                           | Network Settings > IP Settings Automatic (DHCP) Manual (Static IP)                                                                                                    | Define the <i>IP</i> settings:<br>a. Assign the<br>IP address<br>automatically<br>(using <i>DHCP</i> ).                                                                                                    |                         |
|   | 3                                                                                                    | Engrange Setup       1/2 - ▼         Englang       Beldsch         Deutsch       Français         England       Nederlands         Italiano       Darsk         Darska       Berlands         Darska       Berlands         Darska       Berlands         Darska       Berlands         Darska       Berlands                                                                                                    | Select your<br>preferred<br>language and<br>press <b>OK</b> to<br>proceed.                                                                                                    | 4-3                                                                           | Network Settings > Manual Setup           IP         10         26         43         176           Netmask         255         255         255         0           Gateway         10         26         47         4           DNS         10         26         47         202           Serve         Serve         Serve         Serve | b. Refer to<br>your router's<br>configuration for<br>static IP settings.                                                                                                    |                         |
|   | Please see the networking glossary on page 20 for an explanation of terms that are in <i>italics</i> . |                                                                                                    |                                                                                                    | 4-4                                                                           | Exponencing Foldmanny      Netheroid Settings > Server Selection      Act: Media Server_01      Ace: Media Server_02      Ace: Media Server_03      Setting Server_03      Setting Server_03      Setting Server_03                                                                                                    | Once you've successfully<br>connected to your<br>home network, the<br>MGW will search for,<br>and display, available<br>media servers. Select<br>the media server<br>desired and press <b>OK</b> to<br>confirm. |                         |

### c. Setting up a wired peer-to-peer connection

Connect your LCD TV to your PC as indicated below:

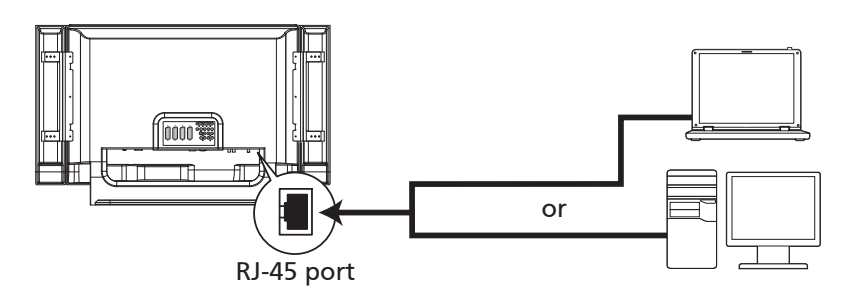

### Set up PC (media server):

| 1 | Network Connections        | Open your Network<br>Connections<br>window from the<br>Start Menu.             | 3 | This connection uses the following items:                                                                                  | Select Internet Protocol<br>(TCP/IP) and click the<br><b>Properties</b> button. |
|---|----------------------------|--------------------------------------------------------------------------------|---|----------------------------------------------------------------------------------------------------|---------------------------------------------------------------------------------|
| 2 | LAN or High-Speed Internet | Select Local Area<br>Connection, and<br>click the <b>Properties</b><br>button. | 4 | Obtain an IP address automatically     Use the following IP address:     IP address:     Subnet mask:     Default gateway: | Ensure the properties<br>are set to Obtain an IP<br>Address Automatically.      |

### Set up TV:

|   | CARD/MGW                                                                                                    | Press the <b>CARD</b> /<br><b>MGW</b> button to<br>open the MGW<br>home page.<br>From the home<br>page, navigate<br>to Settings and<br>press <b>OK</b> to<br>begin the setup<br>procedure. | 4-1 | 1/2 ▲<br>1/2 ▲<br>1 Device Profile<br>2 Longuage Seture<br>3 Abduck Settings<br>4 Media Severer Selection<br>5 Firmware Update<br>6 Screensaver Settings<br>7 Set to "Factory Default"                        | Select Network Settings                                                                                                    |
|---|----------------------------------------------------------------------------------------------------|----------------------------------------------------------------------------------------------------|-----|----------------------------------------------------------------------------------------------------|----------------------------------------------------------------------------------------------------|
|   | Evenewity transfer<br>Settings<br>Variation Variation<br>Variation<br>Vari |                                                                                                    | 4-2 | Engovering Federatory      Network Settings > Configuration Selection      Wreless (Access Point)      Wired (Ethernet)      Wried (Ethernet)      Wrieds (Ad Hoc)      Solut    Enter      CO Solut    Enter | Select Wired (Ethernet)<br>and press <b>OK.</b>                                                                                                    |
| 2 | 1/2 - V<br>1 Device Profile<br>2 Language Setup<br>3 Network Settings<br>4 Media Server Selection<br>5 Fernware Update<br>6 Sciencessore Settings<br>7 Setto "Factory Default"                                                                                                    | Select Language<br>Setup from the<br>menu.                                                                                                    | 4-3 | Network Settings > IP Settings Automatic (DHCP) Manual (Static IP)                                                                                                    | Define the <i>IP</i> settings:<br>Assign the IP address<br>automatically<br>(using <i>DHCP</i> ).                                                                                                    |
| 3 | Funguage Setup                  Englada                 Contach                 Prançais          Egorifol                 Vadaranda          Italiano          Danta          Portupés                                                                                                    | Select your<br>preferred<br>language and<br>press <b>OK</b> to<br>proceed.                                                                                                    | 4-4 | Petrovening Tachadays      Network, Settings -> Server_01      Acer Media Server_02      Acer Media Server_03      O Select © Confirm      OCCT                                                               | Once you've successfully<br>connected to your home<br>network, the MGW will<br>search for, and display,<br>available media server.<br>Select the media server<br>desired and press <b>OK</b> to<br>confirm. |

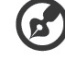

Please see the networking glossary on page 20 for an explanation of terms that are in *italics*.

### d. Connecting a wireless (ad hoc) network

To connect your PC via a wireless network, follow the instructions below:

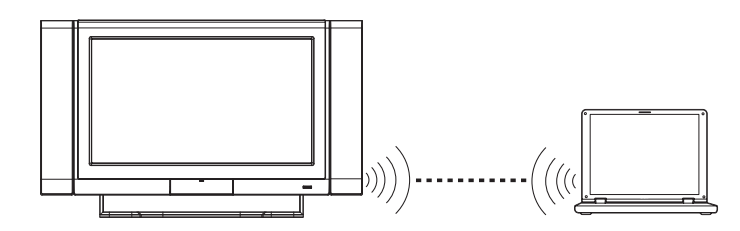

Set up PC (media server):

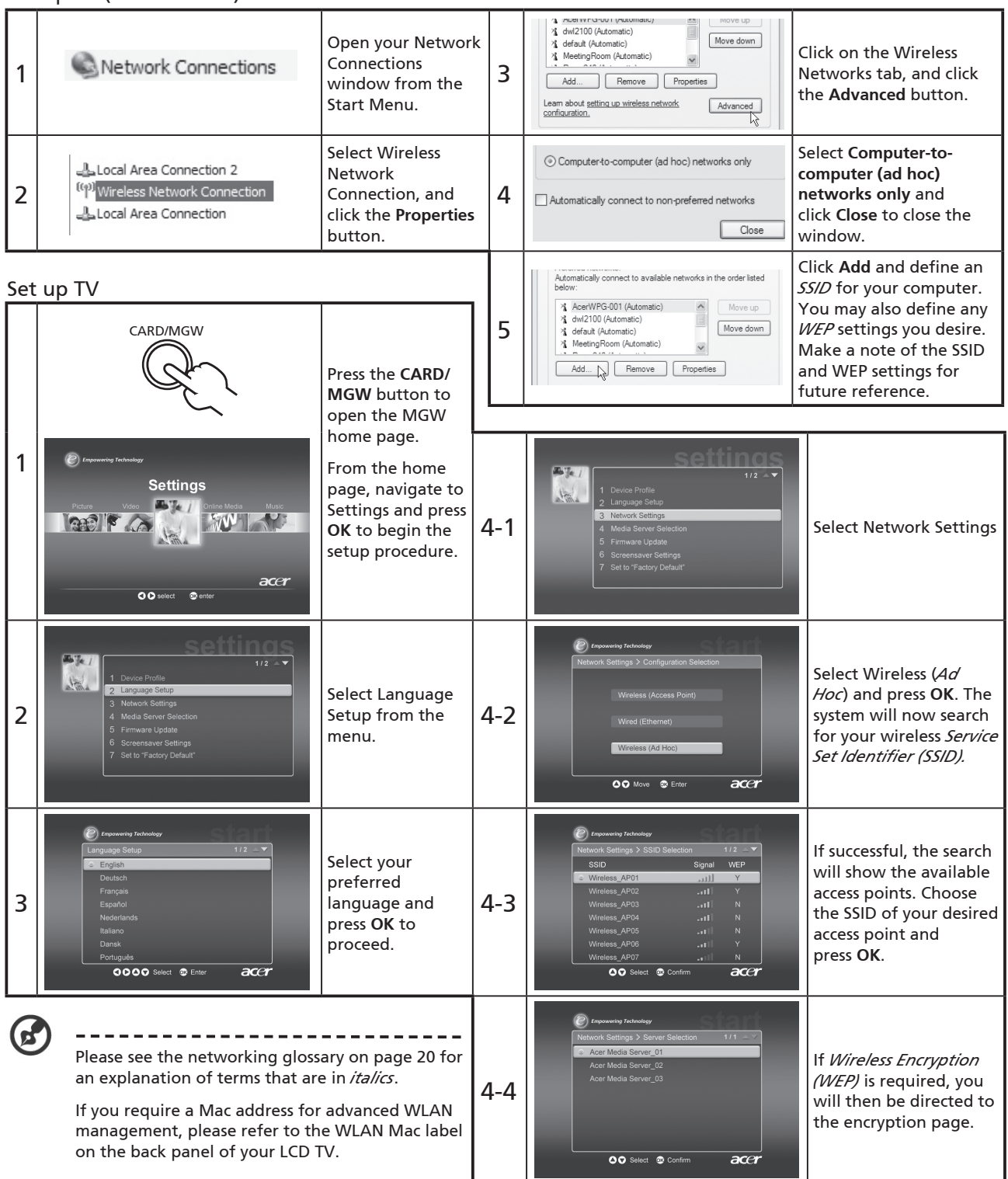

# Operating the MGW

Your Acer LCD TV incorporates media gateway technology to allow you to view and play your computer media files on the TV screen.

Please ensure that you have completed the installation and setup. Details can be found on page 6.

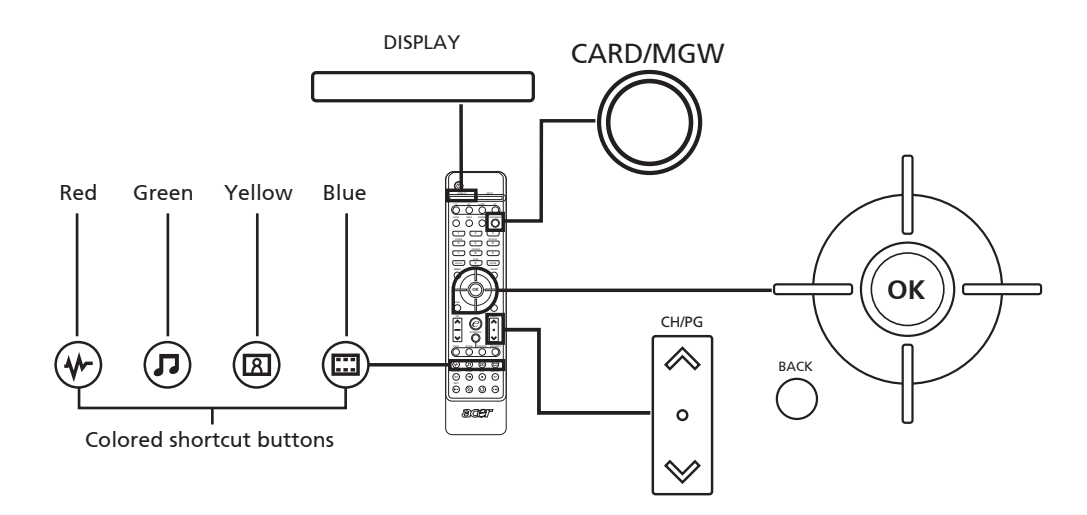

### Navigating the MGW menus

To navigate around the MGW screens:

- 1. Use the directional keys to move between the onscreen buttons. Press OK to select your highlighted choice.
- 2. The MGW also has dedicated keys on the remote control .
- 3. Colored shortcut buttons are also used when in MGW mode. Functions for shortcuts are displayed at the bottom of each screen when available.

# Music mode

| MGW home page                                                                                                    |                                                                                                    |  |  |  |
|----------------------------------------------------------------------------------------------------|----------------------------------------------------------------------------------------------------|--|--|--|
| CARD/MGW                                                                                                    | a. Press the CARD/MGW key.                                                                                                    |  |  |  |
| <image/> <image/> <image/> <image/> <image/> <image/> <image/> <image/> <image/> <image/> <image/> <image/> <image/> <image/> <image/> <image/> <image/> <image/> <image/> <image/> <image/> <image/> <image/> <image/> <image/>                                                                                                    | b. While in MGW mode, and with MGW as the Empowering Key default, press the Empowering Key to access the main page.<br>Alternatively, press the Music shortcut (green) button on the remote control to access the music folder page.                                                  |  |  |  |
| Selected folder                                                                                                    |                                                                                                    |  |  |  |
| Family                                                                                                    | View, and select from, the folders defined in Acer eConsole.                                                                                                    |  |  |  |
| Using the left-hand menu                                                                                                    |                                                                                                    |  |  |  |
| <ul> <li>№ 13 ► Coldplay - In My Place</li> <li>00:51</li> <li>1/6 ▼</li> <li>1.0 Norah Jones - Feels Like Home</li> <li>2.0 Koope, Home and Form</li> </ul>                                                                                                    | The page will automatically open with the first file listed under the<br>"New" tab highlighted. To change the tab, press the left button on the<br>remote control to highlight the tab, and using the up or down buttons,<br>navigate to the tab you desire. The tabs are as follows: |  |  |  |
| All 3 J Beatles 1 - The Beatles 4:03                                                                                                    | New: Lists the most recently added files.                                                                                                    |  |  |  |
| Favorite 4 🎝 Baby, Don't You Break My H 2:56<br>Playlist 🗐 5 🕟 Coldplay - In My Place 4:22                                                                                                    | All: Lists all the files in the folder.                                                                                                    |  |  |  |
| Artist E 6 J Coldplay - Yellow 3:06                                                                                                    | Favorite: Lists your favorites as defined using Acer eConsole.                                                                                                    |  |  |  |
| Genre Genre | Playlist: Lists any playlists you have defined using Acer eConsole.                                                                                                    |  |  |  |
| Random () Repeat () Program (RECALL) Jump to %                                                                                                    | Artist: Lists the files by artist.                                                                                                    |  |  |  |
| П СН/РС                                                                                                    | Album: lists the files by album.                                                                                                    |  |  |  |
| васк                                                                                                    | Genre: Lists the files by genre.                                                                                                    |  |  |  |
| $Q \rightarrow (\tilde{R} \rightarrow 0)$                                                                                                    | Albums are displayed using a disk icon, while a musical note icon represents a song.                                                                                                    |  |  |  |
| -C, A, M, C, C                                                                                                    | To enter and explore the contents of an album, highlight the album and press <b>OK</b> .                                                                                                    |  |  |  |

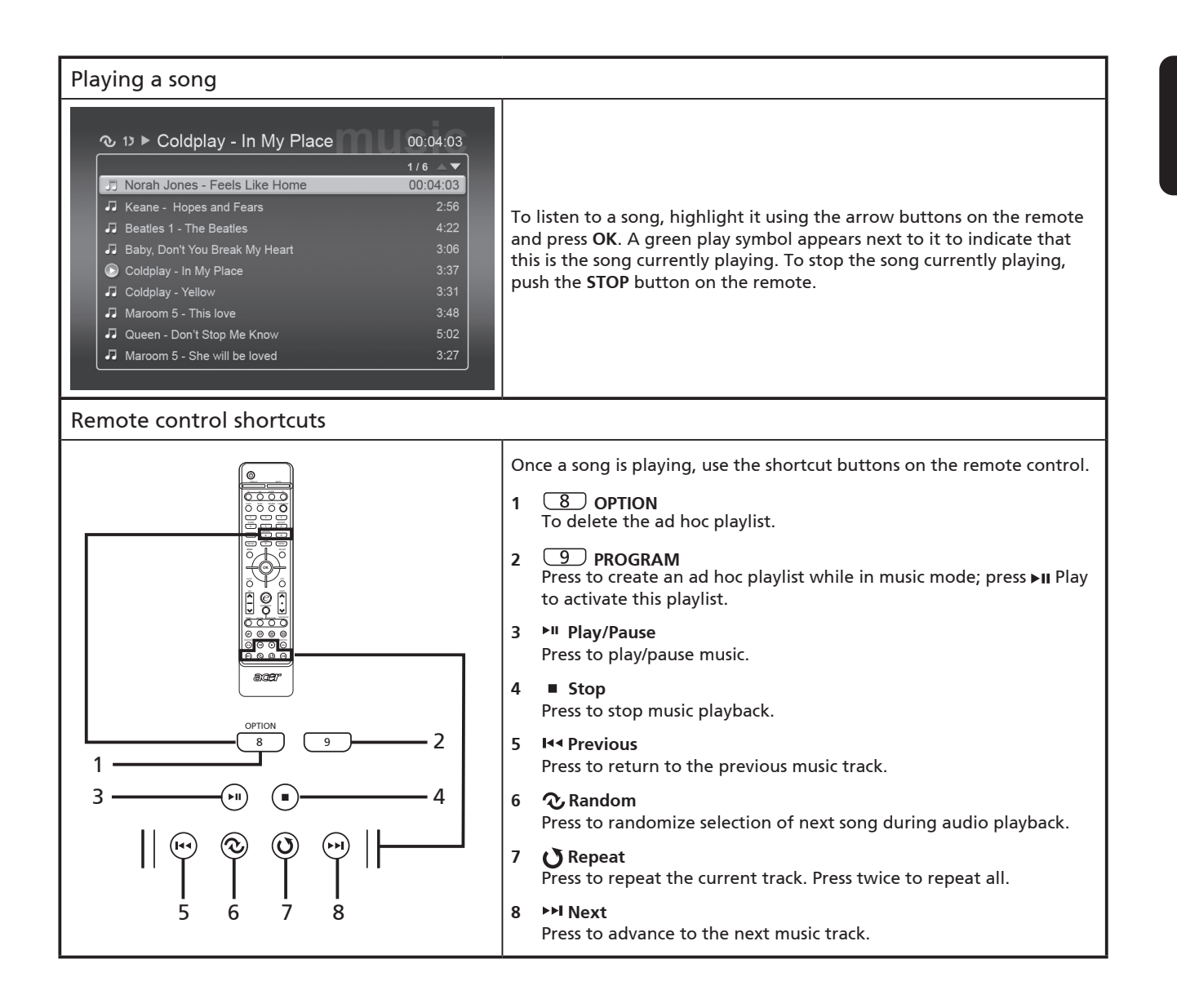

# English

# Picture mode

| MGW home page                                                                                                    |                                                                                                    |  |  |  |
|----------------------------------------------------------------------------------------------------|----------------------------------------------------------------------------------------------------|--|--|--|
| CARD/MGW                                                                                                    | a. Press the CARD/MGW key.                                                                                                    |  |  |  |
| Image: Selection of the selection of the selec | b. While in MGW mode, and with MGW as the Empowering Key default, press the Empowering Key to access the main page.<br>Alternatively, press the Picture shortcut (yellow) button on the remote control to access the picture folder page.                                                                                                    |  |  |  |
| Travel Spots<br>New<br>Au<br>Travel Spots<br>Travel Spots<br>$1 	ext{ for each of the stress}$<br>$2 	ext{ for each of the stress}$<br>$2 	ext{ for each of the stress}$<br>$4 	ext{ for each of the stress}$<br>$5 	ext{ for each of the stress}$<br>$5 	ext{ for each of the stress}$<br>$5 	ext{ for each of the stress}$<br>$5 	ext{ for each of the stress}$<br>$6 	ext{ for each of the stress}$<br>$6 	ext{ for each of the stress}$<br>$6 	ext{ for each of the stress}$<br>$6 	ext{ for each of the stress}$<br>$6 	ext{ for each of the stress}$<br>$6 	ext{ for each of the stress}$<br>$6 	ext{ for each of the stress}$                                                                                                    | c. View, and select from, the folders defined in Acer eConsole.                                                                                                    |  |  |  |
| Using the left-hand menu                                                                                                    |                                                                                                    |  |  |  |
| $\begin{array}{c} \textbf{bic} \textbf{bic} \textbf{bic} \textbf{c} \textbf{c} \textbf{c} \textbf{c} \textbf{c} \textbf{c} \textbf{c} $                                                                                                    | The home page will automatically open with the first folder listed under<br>the "New" tab highlighted. To change the tab, press the left button<br>on the remote control to highlight the tab, and using the up or down<br>buttons, navigate to the tab you desire. The tabs are as follows:<br>New: Lists the most recently added files.<br>All: Lists all the files in the folder.<br>Favorite: Lists your favorites as defined using Acer eConsole. |  |  |  |
| BACK                                                                                                    | Date: Lists the files by the date of creation.<br>Image folders have a small icon next to the reference number, and the<br>pictures inside are displayed as mini thumbnails. Individual pictures will<br>be displayed as single thumbnails.                                                                                                    |  |  |  |

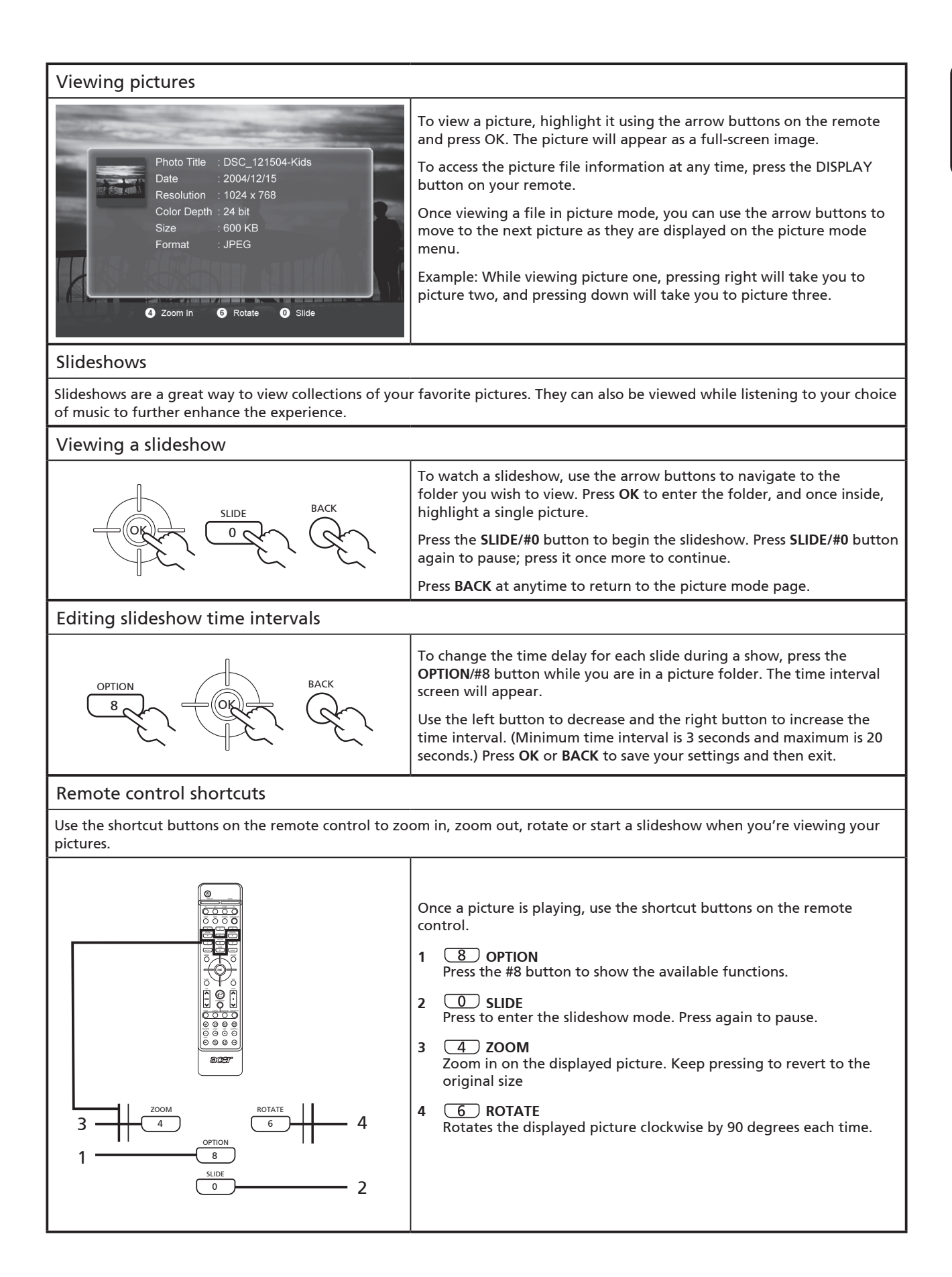

English

### Video mode

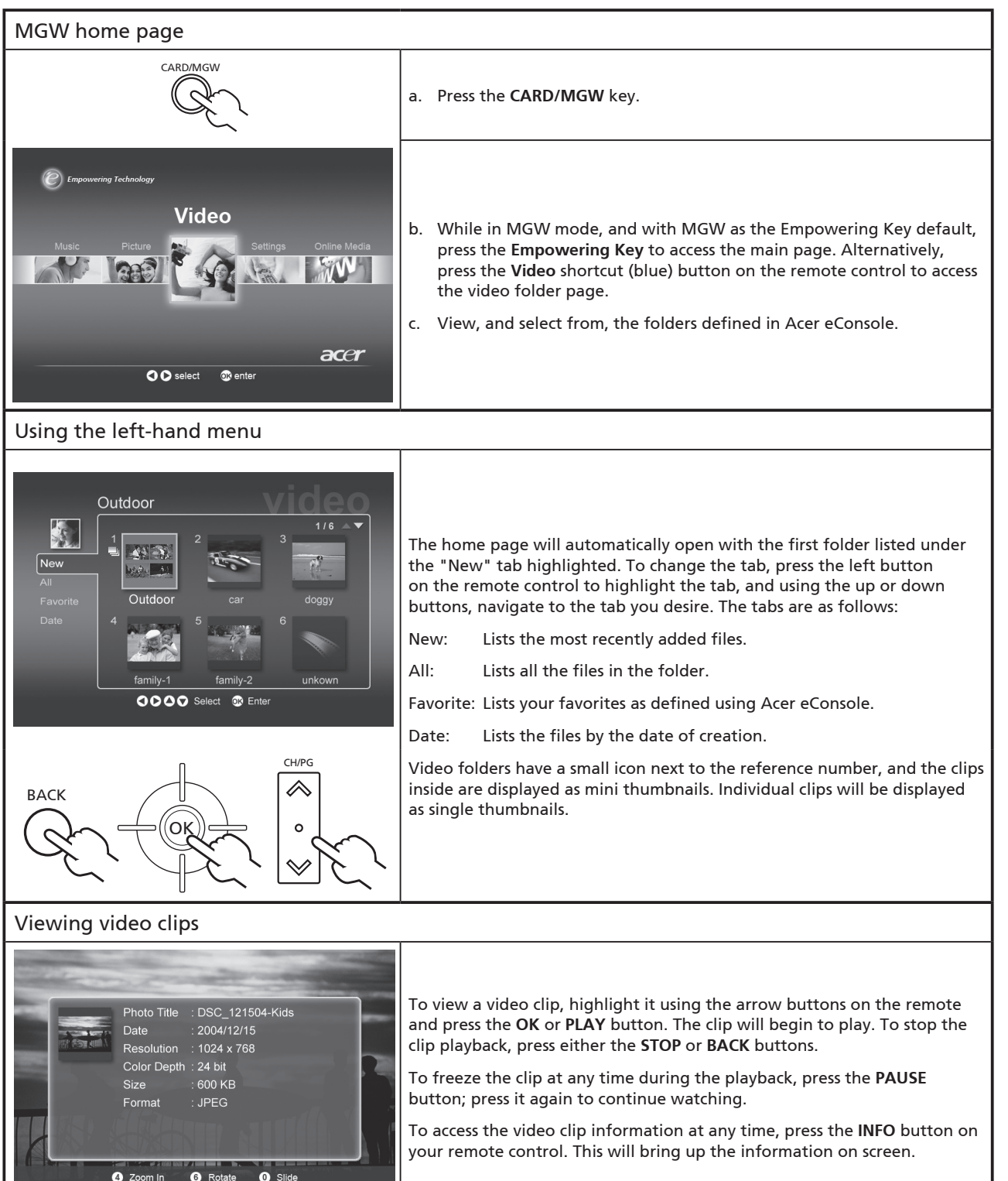

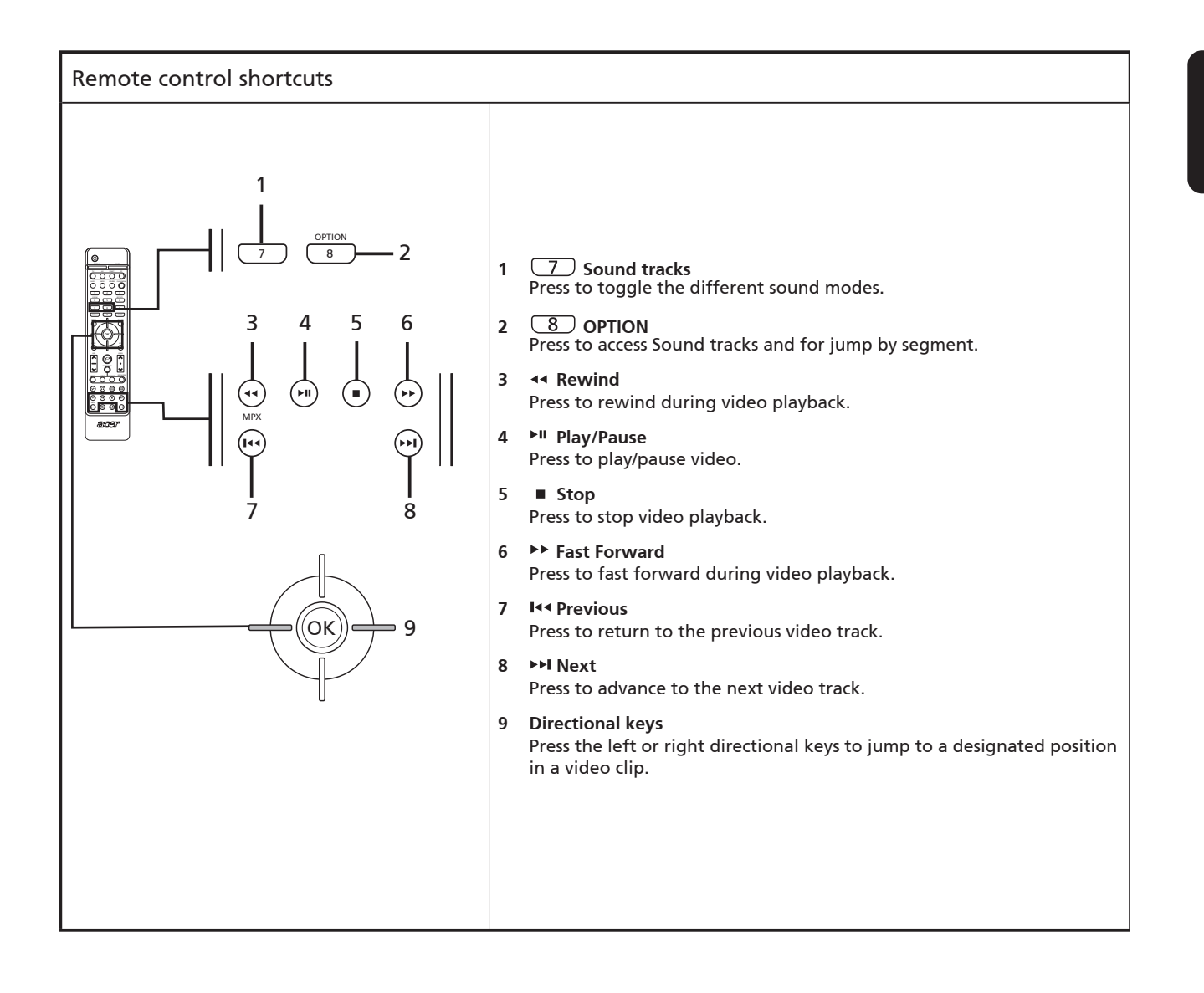

English

### Online media

ß

18

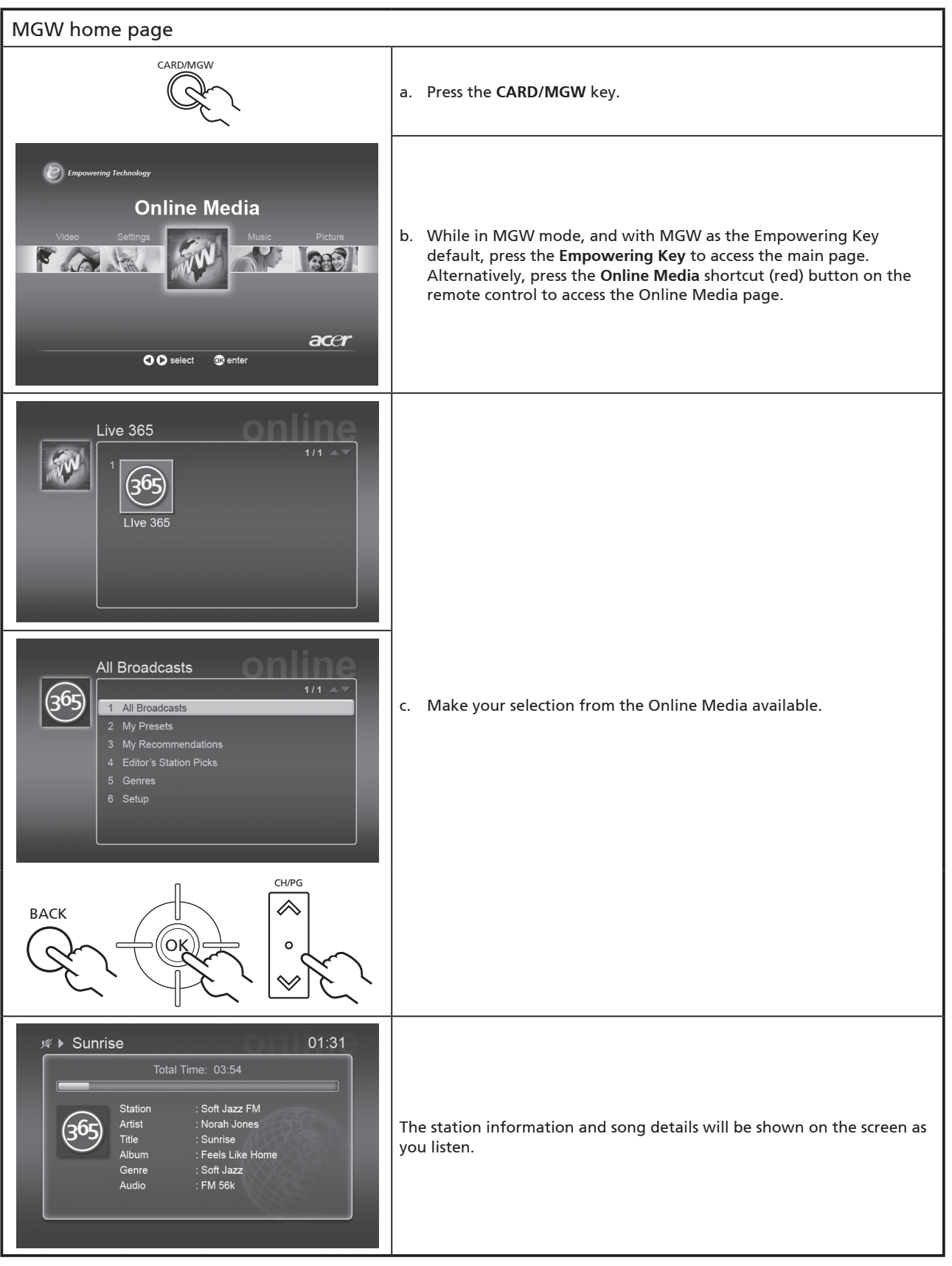

This function only works when your LCD TV is connected to a router. For router setup, please see page 8.

### Settings

Firmware updates are made available by Acer to correct software issues and/or add new features to the MGW in your LCD TV. To access the updates, your TV will need to be connected to the Internet via a home network. Follow the steps below to update the firmware.

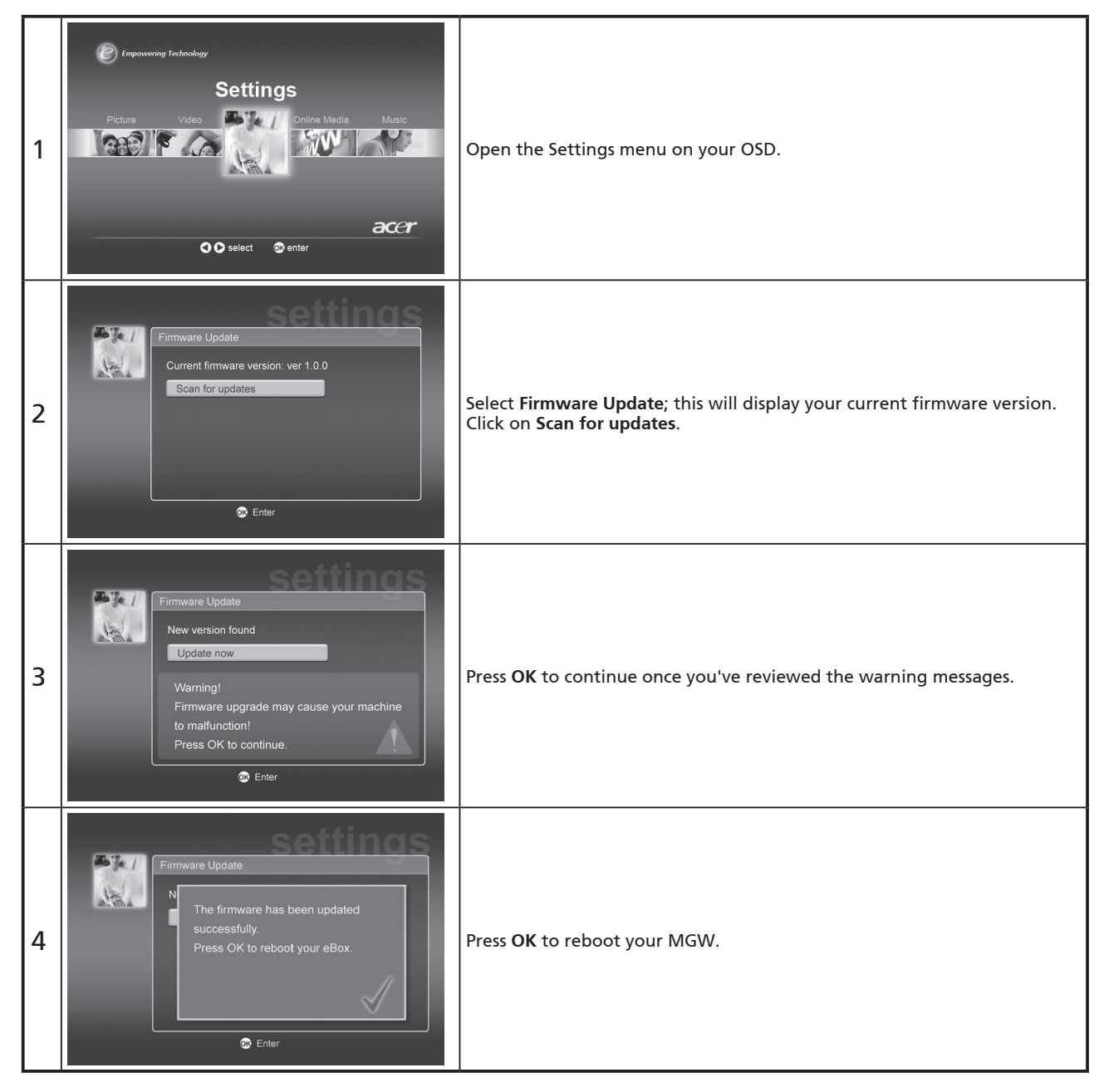

B

If you wish to change other settings, navigate to Settings from the home page, and change your settings by selecting from the options listed.

# Networking glossary

#### 802.11b/g:

Wireless networking standards that support data encryption and data transfer rates of 11 and 54 megabytes per second (Mb/s), respectively. 802.11g is backwards-compatible with the 802.11b standard.

#### Ad hoc wireless network:

A network where two PCs communicate on a peer-to-peer basis, without an access point or router.

#### **DHCP (Dynamic Host Configuration Protocol):**

Used by network devices to automatically obtain network address information (IP address, subnet mask, gateway, and DNS address.) Any PC with Internet Connection Sharing Software running can act as a DHCP server; alternatively you can use a router or an ISP server. If your network does not have a DHCP enabled device, then you will need to assign an IP address for your Acer LDC TV.

#### DNS (Domain Name System):

A system used by DNS servers to translate computer names into IP addresses. For example, www.acer.com translates into 211.79.203.2

#### Ethernet:

A commonly used wired network technology, ranging in speed from 10 up to 1000 Mb/s.

#### Gateway:

The gateway is the IP address of a device, such as a router, that connects you to another network. The router acts as the gateway between your Local Area Network (LAN) and the Internet.

#### Access point wireless network:

A network that uses a router, hub or an access point.

### IP address (Internet Protocol address):

An IP address consists of four groups of digits separated by periods. Each group of digits contains an 8-bit value as a number ranging from 0 to 255. Each computer must have its own unique IP address. The IP addresses on your network must be within the same range and must be sequential. For example, if one device has an IP address of 192.168.1.2, the IP addresses for the other devices in the network should be 192.168.1.3 and 192.168.1.4.

#### Encryption key:

Encryption keys allow you to easily change wireless encryption settings to maintain a secure network. The MGW supports 64-bit and 128-bit keys.

#### Netmask:

Also known as a subnet mask, this is used to determine which subnet an IP address belongs to.

#### SSID (Service Set Identifier):

Each Wireless Local Area Network (WLAN) has a designated SSID. This can easily be changed to connect to an existing wireless network.

#### Static IP:

As opposed to an automatically configured IP address, a static IP address is configured manually. A static IP address must be unique and remains the same.

#### WEP (Wired Equivalent Privacy):

A security protocol that provides the equivalent level of wired security for wireless local area networks (WLAN). WEP encrypts data sent through WLANs.

### Network encryption

WEP (Wired Equivalent Privacy): An industry-standard wireless device encryption technology. When using WEP, it is important to determine the level of encryption.

The type of encryption determines the key length. 128-bit encryption uses a longer key than 64-bit encryption.

Keys are defined by entering a string in either HEX (hexadecimal - using characters 0-9, A-F) or ASCII (American Standard Code for Information Interchange – alphanumeric characters) formats.

ASCII format is designed to make strings that are easier to remember. The ASCII string is converted to HEX for use. Up to four keys can be defined to make key changes easy. A default key is selected for use on the network.

There are five options configurable under the configuration setting: Disable, 64-bit HEX, 128-bit HEX, 64-bit ASCII, and 128-bit ASCII.

Key Index: Select a number between 1 and 4.

**Key:** To connect to an encrypted wireless device, the key you enter must match the device key exactly.

### Key Types and Examples:

64-bit HEX: Keys are 10 characters in length.

Example: 01234567RH is a valid string of 10 characters for 64-bit encryption.

128-bit HEX: Keys are 26 characters in length.

Example: 789ABCDE123444100005271730 is a valid string of 26 characters for 128-bit encryption.

64-bit ASCII: Keys are 5 characters in length.

Example: ACERG is a valid string of 5 characters for 64-bit encryption.

128-bit ASCII: Keys are 13 characters in length.

Example: 2005GALEDWIN9 is a valid string of 13 characters for 128-bit encryption.